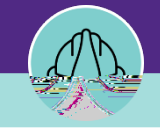

Once you have located and opened the Capital Project Record, navigate to the Procurement tab

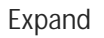

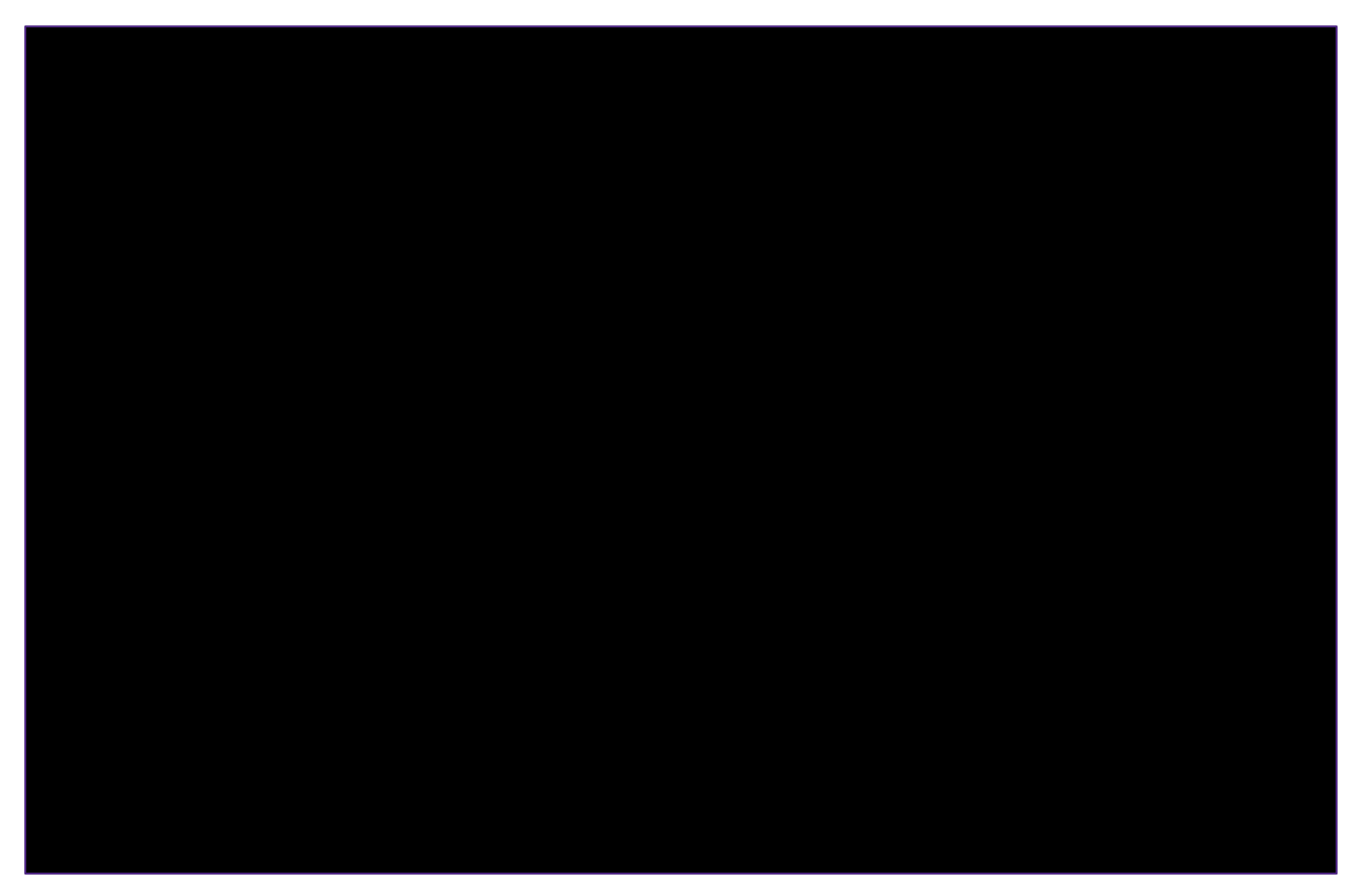

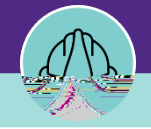

## Contracts and Purchase Orders:

To open an individual PO, click anywhere on the PO line.

In the Purchase Order Record, window you can view:

The current Status of the PO

If there are been any changes or Revisions made to the PO

... o21.4 (r)-7(i)8(g)-8 (i)8n(a)9 otof the(P)-2.801%) JD Tc 0 Tw 22

The a otp(a)(9)(3)(3) and son

2

# PROJECT MANAGER CAPITAL PROJECT WORK TASKS: PROCUREMENT TAB

#### DIRECTIONS:

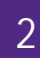

Contracts and Purchase Orders (cont):

|   | Putthens-Ondan PURAZOZZOR | 505900k    |  | + Add To Rook    | marke, 🚘 Print, 🔕 Holo- |
|---|---------------------------|------------|--|------------------|-------------------------|
|   |                           |            |  |                  |                         |
|   |                           |            |  |                  |                         |
|   |                           |            |  |                  |                         |
|   |                           |            |  | 2b               |                         |
|   |                           |            |  |                  |                         |
|   |                           |            |  | Status Completed |                         |
|   |                           |            |  |                  |                         |
|   |                           |            |  |                  |                         |
|   |                           |            |  |                  |                         |
|   |                           |            |  |                  |                         |
|   |                           |            |  |                  |                         |
|   |                           |            |  |                  |                         |
|   |                           |            |  |                  |                         |
|   |                           |            |  |                  |                         |
|   |                           |            |  |                  |                         |
|   |                           |            |  |                  |                         |
|   |                           |            |  |                  |                         |
| d |                           | 60 504 04  |  |                  |                         |
|   | Line Item Total           | \$3,506.04 |  |                  |                         |
|   | <u>л</u>                  |            |  |                  |                         |
|   |                           |            |  |                  |                         |
|   |                           |            |  |                  |                         |
|   |                           |            |  |                  |                         |
|   |                           |            |  |                  |                         |

| PO Status Reference Sheet |                           |  |
|---------------------------|---------------------------|--|
|                           | PO Status Reference Sheet |  |
|                           |                           |  |
|                           |                           |  |
|                           |                           |  |
|                           |                           |  |

#### ▼ INFORMATION

The **Total Line Item** amount is updated to the **Total Invoice** amount when a PO is closed so that partially paid POs read as fully paid / zero encumbrance.

To view the **Encumbrance balance** on a Capital Project, navigate to the **Budget** tab on the Project Record and locate line f.

PROJECT MANAGEMENT

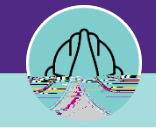

## PROJECT MANAGER CAPITAL PROJECT WORK TASKS: PROCUREMENT TAB

### DIRECTIONS:

4

**Billing - Payment Release**: Lists all payments made to vendors who have POs associated with the project. Easily search by date, vendor, PO Number, Invoice Number, Check Number or Check Amount.

Click on the Check Date field to open and view the individual PO information.

| <u>Billing_Raymant Release</u> |  |  |
|--------------------------------|--|--|
|                                |  |  |
| 10/20/2022                     |  |  |
| 10/00/2020                     |  |  |
|                                |  |  |
|                                |  |  |
|                                |  |  |

5 **Billing - Work Task Costs:** Lists the specific Work Tasks associated with the project. Drill down into a work task to see individual technician labor charges, material costs, and any associated comments for the work that was performed.

Click on the Date field to open the individual Work Task.

| Eillinn Weststerkfaster |  |  |  |
|-------------------------|--|--|--|
|                         |  |  |  |
| ~A&AZO201.922222        |  |  |  |
|                         |  |  |  |
|                         |  |  |  |
|                         |  |  |  |